# 令和6年度 浜松開誠館高等学校入学者選抜 Web 出願システムのご利用方法

### ◆ 事前入力期間

仮入力・訂正ができます。検定料決済はできません。 令和6年1月11日(木)9:00 ~ 令和6年1月16日(火)17:00

### ◆ 出願受付・検定料支払い期間

必要事項の入力・検定料決済ができます。支払い完了後、入力情報の訂正はできません。 令和6年1月17日(水)9:00 ~ 令和6年1月25日(木)17:00 検 定 料:17,000円

## ◆ Web出願の流れ

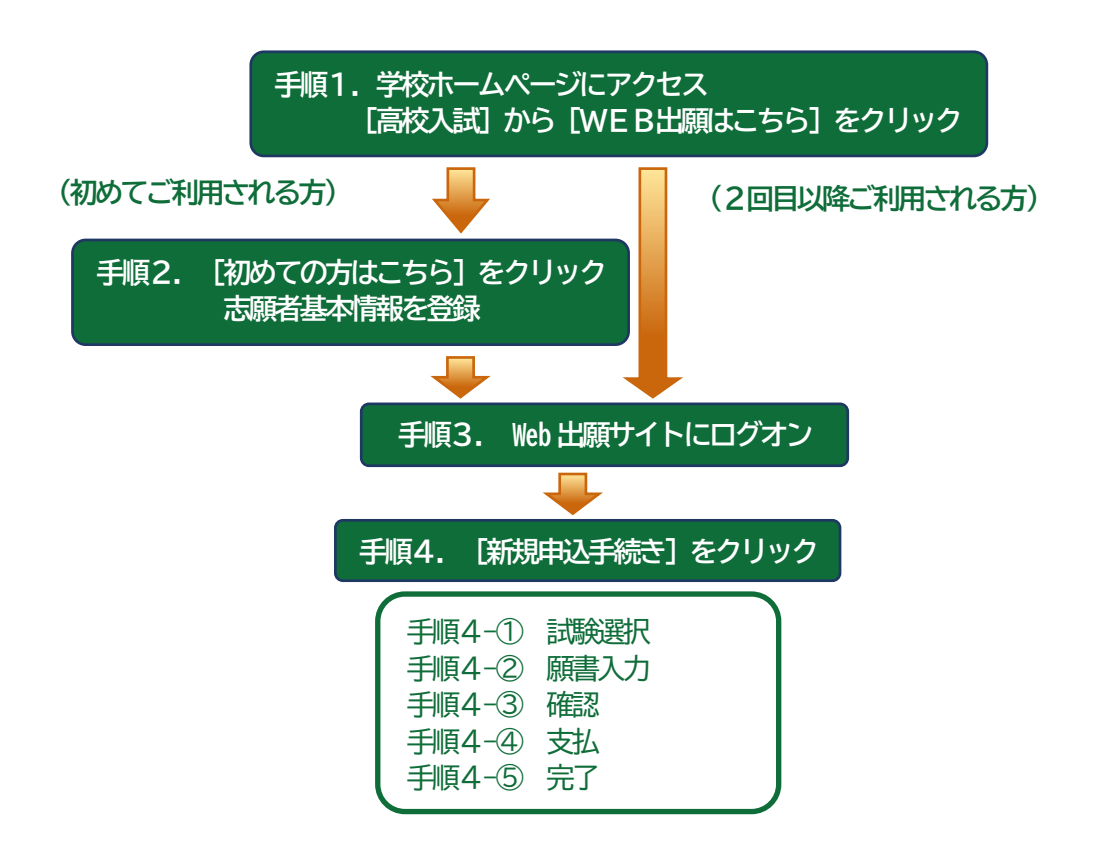

手順1 学校ホームページにアクセス、 [高校入試] から [WEB出願はこちら] をクリック

本校のホームページ (https://www.kaiseikan.ed.jp/) にアクセスして、[MENU] より [高校入試] をクリッ クします。[WEB出願はこちら] をクリックすると、Web出願サイトが表示されます。

※すでに志願者情報を登録されている方は、「手順3へお進みいただき、ログオンから行ってください。

手順2 [初めての方はこちら] をクリック、志願者基本情報を登録

[初めての方はこちら] をクリックして、必要事項を入力し、志願者の基本情報(メールアドレスやパスワードなど)を登録します。

※ご登録されたメールアドレスは、Web 出願サイトへのログオンや各申し込み完了後の連絡先メールアドレスになります。 ※パスワードは8文字以上で半角英数字含めたものを設定してください。

| 浜松開誠館高等学校          | メールアドレス                      |
|--------------------|------------------------------|
|                    |                              |
|                    | パスワード                        |
| ♀ 学校からのお知らせ        | ø                            |
| 学校からのお知らせはありません。   | パスワードを忘れた場合はこちらへ             |
| ↓ システムに関するお知らせ     | 切めての方はごちら                    |
| システムからのお知らせはありません。 | ※「利用規約」「推奨環境」をご確認の上、ご利用ください。 |
|                    | ※ よくある質問                     |
|                    |                              |
|                    |                              |

#### 手順3 Web出願サイトにログオン

志願者情報の登録が完了したら、登録したメールアドレスに「**仮登録完了および本登録のお知らせ」**メールが配 信されます。メール内に記載されいている【本登録完了専用のURL】をクリックして本登録を完了させます。 本登録が完了したら、手順2で登録したメールアドレスとパスワードを入力し、Web出願サイトにログオンし ます。

| メールアドレス       |                  |
|---------------|------------------|
| XXXXX.XXX@XXX | (.com            |
| パスワード         |                  |
| •••••         | $\bigcirc$       |
|               | パスワードを忘れた場合はこちらへ |
| ログオン          | 初めての方はこちら        |

### 手順4 [新規申込手続き] をクリック

① 試験選択: [出願 Enter] をクリックし、[新規申込手続き] へ進みます。

| 出願申込履歴<br>出願申込履歴情報はありません。 | 双子などで2人以上の志願者を追加する場合や、登録した<br>志願者の情報を変更する場合は、Web 出願サイトにログオ<br>ンした後に処理することができます。<br><u>志願者の追加</u><br>[追加] メニューを選択して追加をおこないます。 |
|---------------------------|----------------------------------------------------------------------------------------------------|
| 新規申込手続き                   | <u>志願者情報の変更</u><br>[編集]メニューを選択して編集をおこないます。                                                                                   |

希望の試験名(コース)を選択し、「申込」をクリックします。

- ② 願書入力:「志願者情報入力」と「保護者情報入力」に必要事項を入力します。入力が完了したら [次へ] をクリックします。
  - ※ 氏名などが使用の端末(パソコン、スマートフォン、タブレット)で入力することができない場合は、 簡易字体で入力してください。

| 志願者情報入力                                  |                                                                      | <編集ボタン>をクリックすると、<br>「志願者氏名」「生年月日」を変更できます。          |
|------------------------------------------|----------------------------------------------------------------------|----------------------------------------------------|
| ◎ 演 選抜クラス                                | 選抜クラス希望の有無を入力してください<br>◇ 希望する ○ 希望しない                                | ※すでに支払済の申込がある場合は編集できません。<br>支払後の変更は本校までお問い合わせください。 |
| 必須 進学コース用第2志望                            | 第2志望がある場合に選択してください                                                   |                                                    |
| <b>这次</b> 月 料商, <b>出</b> 商               | <ul> <li>○ スーパー文理コース ○ グローバルコ</li> <li>○ 出席</li> <li>○ 出席</li> </ul> | □-ス () なし                                          |
| <u>◎○州</u> = □44 · □1144<br>◎須 志願者氏名(漢字) | <ul> <li>&gt; ¥400 U U INDE</li> <li>姓: 浜松</li> <li>名</li> </ul>     | : 太郎 編集                                            |
| 必須 略字使用                                  | ○ あり ⊗ なし                                                            |                                                    |

| 保護者情報入力                               |                          |                                            |                                       |
|---------------------------------------|--------------------------|--------------------------------------------|---------------------------------------|
| · · · · · · · · · · · · · · · · · · · |                          | <一時保存>ボタンで                                 | 入力中の内容を保存することができます。                   |
| ◎須 保護者氏名 (漢字)                         | 姓: 浜松 名: 一郎              | 一時保存から申し込み                                 | を再開する場合は、「出願申込履歴」で該当                  |
| ▶ ●須 保護者フリガナ                          | 姓: ハママツ 名: イチロ           | ッの申込情報を選択し、                                | <編集>ボタンをクリックしてください。                   |
| 必須 志願者との続柄                            | × •                      | ※ スマートフォンの場                                | 給は、 [次へ] をタップすると、 自動的に                |
| ▶ 承 保護者郵便番号・住所                        |                          | 保存されます。申し込む                                | みを再開する場合は、該当申込情報の                     |
| 郵便番号                                  | 4300947 住所検索             | ■ ****** [編集] をタップして・                      | ください。                                 |
| 都道府県                                  | 静岡県                      | ※ 一時保存では申込は                                | 完了していませんのでご注意ください。                    |
| 市区町村                                  | 浜松市中区                    |                                            | · · · · · · · · · · · · · · · · · · · |
| 町名                                    | 松城町                      |                                            |                                       |
| 番地                                    | 207-2                    |                                            |                                       |
| 建物名・部屋番号                              |                          |                                            |                                       |
| 23<br>保護者電話番号(自宅)                     | 053-456-7111 ¥           | 半角款字:ハイフンあり、固定電話がない場<br>合は携帯電話の番号を入力してください |                                       |
| <sup>保護</sup> 入力が<br>クリッ              | 完了したら <b>[次へ]</b> を<br>ク | 半角版字://イフンあり                               |                                       |
| 反る 次へ                                 |                          | 一時保存                                       |                                       |

③ 確認:次ページ移動後、入力した内容に間違いがないことを確認し、[上記内容で申込] をクリックします。 ※「事前入力期間(令和6年1月11日(木)9:00 ~ 令和6年1月16日(火)17:00)」ではここま での入力が可能です。

④ 支払:申し込み内容をご確認の上、[お支払い] をクリックして検定料を決済します。
 支払方法は、クレジットカード・コンビニ・ペイジーから選択することができます。

※決済が完了した後に情報などの修正はできないため、決済後に情報を修正したい場合は本校までお問い合わせください。

| 出願申込番号       | 申込日        | 志願者氏名 | 試験名   | 試験日時             | 検定料支払期間                               | 受検票印刷期間 |
|--------------|------------|-------|-------|------------------|---------------------------------------|---------|
| 231121000001 | 2023/11/21 | 浜松 太郎 | 進学コース | 2024/02/06 09:00 | 2024/01/17 09:00<br>~2024/01/25 17:00 |         |
| 新規申込手続き      | 編集         |       |       |                  | お支払い                                  | 申込内容確認書 |

支払対象の試験にチェックして「次へ」をクリック。

| 選択 | 出願申込番号              | 状態        | 検定料支払期間                               | 申込日        | 志願者氏名 | 試験名   | 試験日時             |
|----|---------------------|-----------|---------------------------------------|------------|-------|-------|------------------|
|    | <u>231121000001</u> | 未払(支払期間前) | 2024/01/17 09:00<br>~2024/01/25 17:00 | 2023/11/21 | 浜松 太郎 | 進学コース | 2024/02/06 09:00 |
| 次へ | D                   |           |                                       |            |       |       |                  |

⑤ 完了:希望の支払方法にチェックを入れて、支払金額を確認し [支払へ] をクリックして完了。

| 出願申込番号       試験名       志願者氏名       検定料       数量       申込期間       検定料支払期間         231121000001       進学コース       浜松 太郎       17,000       1       2024/01/25 17:00       2024/01/25 17:00       2024/01/25 17:00         支払方法         **フォームにご記入いただいた内容は、SSLにより暗号化して送信されます。         ※フォームにご記入いただいた内容は、SSLにより暗号化して送信されます。       検定料は       17,000 円       です。         () クレジットカード (490円) (1決済最大額:2,000,000 円)       () ご利用イメージ       () ご利用イメージ       () () ご利用イメージ       ※事務手数米半は志原者がご負担ください。         () ペイジー (440円) (1決済最大額:999,999 円)       () ご利用イメージ       () 「利用イメージ       () 「手数米沿 () クレジットカード 490円       1) ビニー 440円         ち払試験件数:       17,000 円       () ご利用イメージ       () 「() 「() 「() 「() 「() 「() 「() 「() 「() 「                                                                                                    | 支払対象                                  |                                           |                                                           |        |    |                                       |                                       |                      |
|----------------------------------------------------------------------------------------------------|---------------------------------------|-------------------------------------------|-----------------------------------------------------------|--------|----|---------------------------------------|---------------------------------------|----------------------|
| 23112100001 進学コース 浜松太郎 17,00 1 2024/01/17 09:00 2024/01/25 17:00 2024/01/25 17:00 2024/01/25 100 2024/01/25 10 2024/01/25 100 2024/01/25 1000000 2024/01/25 1000000 2024/01/25 100000000 | 出願申込番号                                | 試験名                                       | 志願者氏名                                                     | 検定料    | 数量 | 申込期間                                  | 検定料支払期間                               |                      |
| <b>支払方法</b><br>※フォームにご記入いただいた内容は、SSLにより暗号化して送信されます。<br>◆ クレジットカード(490円)(1決済最大額:2,000,000 円) ● ご利用イメージ<br>○ コンビニ(440円)(1決済最大額:299,999 円) ● ご利用イメージ<br>○ ペイジー(440円)(1決済最大額:999,999 円) ● ご利用イメージ<br><b>支払試験件数: 1件</b><br>古いいたす。 たちて 17,000 円 、 まちて 声が 100 円                                                                                                    | 231121000001                          | 進学コース                                     | 浜松 太郎                                                     | 17,000 | 1  | 2024/01/17 09:00<br>~2024/01/25 17:00 | 2024/01/17 09:00<br>~2024/01/25 17:00 |                      |
| <ul> <li>□ コンビニ (440円) (1決済最大額:299,999円) ● ご利用イメージ</li> <li>○ ペイジー (440円) (1決済最大額:999,999円) ● ご利用イメージ</li> <li>を払試験件数:1件</li> <li>こ ロンビニ 440円</li> <li>コンビニ 440円</li> <li>コンビニ 440円</li> </ul>                                                                                                    | <b>支払方法</b><br>※フォームにご記入<br>∽ クレジットカー | いただいた内容は、SSLにより<br>ド ( 490円) ( 1 決済最大額:2. | )暗号化して送信されます。<br>000,000 円) 🜘 ご利用-1                       | イメージ   |    | 検定料は                                  | 17,000円                               | ল্ট                  |
|                                                                                                    | ○ コンビニ ( 440<br>○ ペイジー ( 440          | 円) (1決済最大額:299,999 F                      | 9) (V) <u>ご利用イメージ</u><br>9) (V) ご利用イメージ<br>9) (M) ご利用イメージ |        |    | ※事務手数                                 | 数料は志願者がご負                             | 担ください。               |
| 2位い道語: 使た料 17,000円 + 事務主教科 450円 ペイシー 440円                                                                                                    | 支払試驗件数:<br>支払い金額:検定料                  | 1件<br>17,000 円 + 事務手数末                    | ¥ 490 円                                                   |        |    | 【手数料】                                 | クレジットカード<br>コンビニ<br>ペイジー              | 490円<br>440円<br>440円 |

#### ※ 支払 (決済) が完了したら、決済完了メールが送信されますので確認をしてください。 支払と同時に Web 出願完了とな

ります。

【クレジットカード決済について】

- ・クレジットカード番号などの必要な情報を入力して支払(決済)処理をおこないます。
- ・オンライン決済なので、24時間検定料のお支払いに対応しています。
- ・また、出願手続きの流れの中で処理することができ、検定料のお支払いが即時完了できます。
- 【コンビニ決済について】
- ・コンビニ決済を選択した後に、払込票を印刷するか払込伝票番号を控えていただき、選択したコンビニ店のレジで支払(決済)をおこないます。
- 【ペイジー決済について】
  - ・ペイジー対応金融機関ATM(ペイジーマークが貼ってあるATMが対象)、またはオンラインバンキング/モバイル バンキングにて支払いをおこないます。
  - ・金融機関窓口での支払(決済)はできません。

#### 手順5 受検票の印刷 受験票印刷期間:令和6年1月31日(水)9:00 ~ 令和6年2月6日(火)9:00

所属中学校から本校へ必要書類提出後、受検票を印刷できます。本校から「受検票印刷のご連絡」メールを受信 すると印刷が可能になります。A4サイズの白い紙にご自宅やコンビニ等で印刷し試験当日持参してください。

| 出願申込履歴                              |            |        |                |                     |                   |                                       |
|-------------------------------------|------------|--------|----------------|---------------------|-------------------|---------------------------------------|
| 出願申込番号                              | 申込日        | 志願者氏名  | 試験名            | 試験日時                | 状態                | 受検票印刷期間 受検票                           |
| 231121000001                        | 2023/11/21 | 浜松 太郎  | 進学コース          | 2024/02/06 09:00    | 支払済<br>(クレジットカード) | 2024/01/31 09:00<br>~2024/02/06 09:00 |
| 新規申込手続き                             | 詳細         | 削除     |                |                     | 印刷物メー             | ル送付 お支払い 申込内容確認書                      |
|                                     |            |        |                |                     |                   |                                       |
| <出願に関                               | するお問い      | 合わせ先>  |                |                     |                   |                                       |
| 浜松開誠                                | 館高等学校      |        | TEL:053-413-33 | 30(広報室)             | E-mail: in        | fo@kaiseikan.ed.jp                    |
|                                     |            |        | 問い合わせ対応問       | <b>間:午前8:30</b>     | ~ 午後5:0           | 0(土日・祝日を除く)                           |
| <web 出願サイトに関する操作等のお問い合わせ先=""></web> |            |        |                |                     |                   |                                       |
| ログオン                                | 画面右下の      | [お問合せ] | から「操作お問合せ      | り をクリックし            | 、表示される            | <b>チャットサポート</b> より                    |
| お問い合                                | りせくださ      | l Io   |                |                     |                   |                                       |
| グレープ                                | シティ株式      | 会社     | 問い合わせ対応時       | <del>間:午前9:00</del> | 12:00             | 午後2:00~5:00                           |

(土日・祝日および同社休業日を除く)